## FAQ ON RMFS TRANSACTIONS NOT CREDITED

1. What are the reasons for failure of RMFS transactions?

Failure of RMFS transactions is due to the issues in connectivity between the client system and SAP System/Vendor machine

2. How can the user check whether a transaction is in failed status?

The status of a transaction can be viewed in SAP Franking portal using the "Credit / Recharge Report". Please follow the steps detailed below to view the report.

(a) Login to SAP

(b)Use Tcode zdop\_main to get DOP Main screen and click on "Franking"

| System Help                                                                                                    |                                                                                          |                                     |
|----------------------------------------------------------------------------------------------------|------------------------------------------------------------------------------------------|-------------------------------------|
|                                                                                                    | 에 많다. 다 타 타 타 두 년 년 년                                                                    |                                     |
| 00P Main Screen (Chittaranjan Pradha                                                                                                  | n,Post Man{Ittigegud S.O})                                                               |                                     |
|                                                                                                    |                                                                                          |                                     |
| ployee Number [1000851] Chittaranjan Pradhan<br>Post Man<br>ciity ID F021308110000] Ittigegud S.O                                     | भारतीय अक                                                                                |                                     |
| all Operations                                                                                                    | Human Resource India Post                                                                |                                     |
| verv and Postman Management Svstem<br>45 Transactions & Reports<br>ia Post Visbiltv Svstem<br>5 - Reports & Tracking<br>ataly<br>king | Employee Portal<br>Pavroll<br>Disciplinary and Violance Cases<br>Staff Scheduling System |                                     |
| Stor Post<br>Blateral Agreement                                                                                                    | Finance and Accounts                                                                     |                                     |
| les and Distribution                                                                                                    | Financial Entries<br>Budget<br>Procurement                                               |                                     |
| ec .                                                                                                    | Activity Based Costing<br>Workflow Initation for Cash Transaction                        |                                     |
|                                                                                                    | SAP                                                                                      | 10008851 T BTECCTV1 INS // 10008851 |

(c)The user can view the RMFS portal.

| w/Hide Menu                 |               |   |
|-----------------------------|---------------|---|
|                             |               |   |
|                             |               |   |
| Franking Process            |               |   |
| Document Status Update      |               |   |
| License Issue               | 0             |   |
| License Cancel              | भागतांग ताक   |   |
| License Renewel             | original Side |   |
| Rebate                      |               |   |
| Notional Credit             |               |   |
| Address Change              |               |   |
| ECMS Repository             |               |   |
| <b>P</b>                    |               |   |
| System Franking Reports     |               |   |
| License Requests Report     |               |   |
| List of Franking License    |               |   |
| License Usage Report        |               |   |
| Credit/Recharge Report      |               |   |
| Franking Rebate report      |               |   |
| FM Connection Status Report |               |   |
| - FM Defund Status Report   |               | - |
| EM Notional credit Deport   | India Post    | F |
| SOM & USG Comparison Report | inula rost    |   |
| Lisense Cadificate          |               |   |
| License Genuicate           |               |   |
|                             |               |   |
|                             |               |   |
|                             |               |   |
|                             |               |   |

(d) Click on "Credit / Recharge Report" on the left pane. Please enter the CR Number / Receipt number and click and click on execute.

| -                                                     |                                                      |     |                                          | - 0 ×           |
|-------------------------------------------------------|------------------------------------------------------|-----|------------------------------------------|-----------------|
|                                                       | .gov.in:8000/sap/bc/web: 🍳 🛪 Franking Operations 🛛 🗙 |     |                                          | h 🖈 🔅           |
|                                                       |                                                      |     |                                          |                 |
| Franking Operations                                   |                                                      |     |                                          |                 |
| A Show/Hide Menu                                      |                                                      |     |                                          |                 |
| Menu                                                  |                                                      |     |                                          |                 |
| ▼ Franking Process                                    | Execute                                              |     |                                          |                 |
| Document Status Update                                | License Details                                      |     |                                          |                 |
| License Cancel                                        | License No CRN No to                                 | 0   | 4                                        |                 |
| License Renewel                                       | License Identifier to                                | 0   | -                                        |                 |
| Rebate                                                | Customer Number                                      |     |                                          |                 |
| Notional Credit                                       |                                                      |     |                                          |                 |
| ECMS Repository                                       | License Type                                         | 0   |                                          |                 |
| F4                                                    |                                                      |     |                                          |                 |
| ▼ System Franking Reports                             | Licensing Authority Details                          |     |                                          |                 |
| License Requests Report                               | Licensing Authority Division KN27 to                 | 0   | <u> </u>                                 |                 |
| List of Franking License                              | Designated Post ti                                   | 0   | <u> </u>                                 |                 |
| Credit/Decharge Report                                | FM Model to                                          | 0   | r 19 1 1 1 1 1 1 1 1 1 1 1 1 1 1 1 1 1 1 |                 |
| Franking Rebate report                                |                                                      |     |                                          |                 |
| FM Connection Status Report                           | Transaction Details                                  |     |                                          |                 |
| FM Usage Status Report                                | ACG-67 Receipt Number M00001700115393244811          | 0   |                                          |                 |
| FM Retund Status Report     FM National gradit Depart |                                                      |     |                                          |                 |
| SOM & USG Comparison Report                           | ACG-67 Receipt Date                                  | 0   |                                          |                 |
| Print License Certificate                             | Recharge Amount Downloaded to                        | 0   |                                          |                 |
|                                                       |                                                      |     |                                          |                 |
|                                                       |                                                      | SAP |                                          | ► ECT (320)     |
|                                                       |                                                      |     |                                          |                 |
| <                                                     |                                                      |     |                                          | (#) 100%        |
|                                                       |                                                      |     |                                          | ENG 15/42       |
|                                                       |                                                      |     | 1 <mark>2 U</mark> 9 💿 🕭 🕩 🗄             | INTL 01/02/2019 |

| ) - | The                      | user                                        | wi             | II             | get          | а                     | report            | i           | as         | s       | how    | 'n       | bel          | ow.           |                  |
|-----|--------------------------|---------------------------------------------|----------------|----------------|--------------|-----------------------|-------------------|-------------|------------|---------|--------|----------|--------------|---------------|------------------|
|     | €⊜≞                      | Thttp://btecctv1.indiapostdev               | /.gov.in:8000/ | /sap/bc/webc 🔎 | - C 🖾 Fran   | king Operations       | ×                 |             |            |         |        |          |              |               | - □ ×            |
|     | Frank                    | ing Operations                              |                |                |              |                       |                   |             |            |         |        |          |              |               |                  |
|     | Menu                     |                                             |                |                |              |                       |                   |             |            |         |        |          |              |               |                  |
|     | ▼ Franki                 | ng Process                                  | Details        | Select All     | Deselect All | Sort in Ascending Ord | er Sort in Descer | nding Order | Set Filter | Total   | Expand | Collapse | Spreadshe    | et Local File | Mail Recipient   |
|     | • Doc                    | ument Status Update                         | 而 Ac           | g Ropt No.     |              | Customer Number       | Licensee Name     | License Ide | ntifier    | License | No CRN | No       | License Type | Lic Type Desc | Distribution     |
|     | • Lice                   | nse Cancel                                  | FN             | 4000017001153  | 9324481      | 4000032433            | ANIL              | P123456     |            | KN2702  | 2359   |          | 01           | Individual    | PS               |
|     | • Noti<br>• Add<br>• ECM | onal Credit<br>ress Change<br>IS Repository |                |                |              |                       |                   |             |            |         |        |          |              |               |                  |
|     | • ECM                    | IS Repository                               |                |                |              |                       |                   |             |            |         |        |          |              |               |                  |
|     | ▼ Syster                 | n Franking Reports                          |                |                |              |                       |                   |             |            |         |        |          |              |               |                  |
|     | Lice                     | nse Requests Report                         |                |                |              |                       |                   |             |            |         |        |          |              |               |                  |
|     | List                     | of Franking License                         |                |                |              |                       |                   |             |            |         |        |          |              |               |                  |
|     | • Crei                   | lit/Recharge Report                         |                |                |              |                       |                   |             |            |         |        |          |              |               |                  |
|     | • Fran                   | king Rebate report                          |                |                |              |                       |                   |             |            |         |        |          |              |               |                  |
|     | • FM                     | Connection Status Report                    |                |                |              |                       |                   |             |            |         |        |          |              |               |                  |
|     | • FM                     | Usage Status Report                         |                |                |              |                       |                   |             |            |         |        |          |              |               |                  |
|     | • FM                     | Notional credit Report                      |                |                |              |                       |                   |             |            |         |        |          |              |               |                  |
|     | • SOM                    | A & USG Comparison Report                   |                | _              | 111          | _                     |                   |             |            |         |        |          |              |               |                  |
|     | Print Licen              | se Certificate                              |                |                |              |                       |                   |             |            |         |        |          |              |               |                  |
|     |                          |                                             |                |                |              |                       |                   |             | SAP        |         |        |          |              |               | ▶   ECT (320) ┣▋ |
|     | <                        |                                             |                |                |              |                       |                   |             |            |         |        |          |              |               | >                |
|     |                          |                                             |                |                |              |                       |                   |             |            |         |        |          |              |               | 🔍 100% 🔻 🖽       |
|     | - 6                      | ) 🚞 🧿                                       | A              |                |              |                       |                   |             |            |         |        |          | 10 😗 🖗 🧕     | s 🔿 🗄 🖿       | ENG 15:37        |

(f) Drag the scroll bar to the right hand side. In case of successful transaction the status will be shown as "Completed" in column "Amt Dwn by FM"

| ranking Opera                                                                      | tions       |                         |                         |                          |                         |                                     |                  |
|------------------------------------------------------------------------------------|-------------|-------------------------|-------------------------|--------------------------|-------------------------|-------------------------------------|------------------|
| Show/Hide Menu                                                                     |             |                         |                         |                          |                         |                                     |                  |
| enu                                                                                |             |                         |                         |                          |                         |                                     |                  |
| <ul> <li>Franking Process</li> </ul>                                               | Details     | Select All Deselect All | Sort in Ascending Order | Sort in Descending Order | Set Filter Total Expand | Collapse Spreadsheet Local Fi       | e Mail Recipient |
| Document Status Update                                                             |             | Amt Royd C              | urrancy Issued By       | Fin Acct No.             | Amt Dwn by FM           | Amt Dwn by FM Desc Cancelled ACG No | Circle Code Ci   |
| License Issue                                                                      |             | 10 000 00 10            | NP 10000200             | 4100114266               | 02                      | Completed                           | CR310000000 Ka   |
| License Cancel     License Renewel                                                 |             | 10,000.00 11            | 10009509                | 4100114200               | 03                      | Completed                           | CR210000000 Ka   |
| Rebate                                                                             |             |                         |                         |                          |                         | ٨                                   |                  |
| <ul> <li>Notional Credit</li> </ul>                                                |             |                         |                         |                          |                         | 43                                  |                  |
| Address Change                                                                     |             |                         |                         |                          |                         |                                     |                  |
| <ul> <li>ECMS Repository</li> </ul>                                                |             |                         |                         |                          |                         | U                                   |                  |
|                                                                                    | <b>•</b>    |                         |                         |                          |                         |                                     |                  |
| System Franking Reports                                                            |             |                         |                         |                          |                         |                                     |                  |
| License Requests Report                                                            | I           |                         |                         |                          |                         |                                     |                  |
| License Usage Report                                                               |             |                         |                         |                          |                         |                                     |                  |
| Credit/Recharge Report                                                             |             |                         |                         |                          |                         |                                     |                  |
| Franking Rebate report                                                             |             |                         |                         |                          |                         |                                     |                  |
| FM Connection Status Re                                                            | eport       |                         |                         |                          |                         |                                     |                  |
| FM Usage Status Report                                                             |             |                         |                         |                          |                         |                                     |                  |
| <ul> <li>FM Refund Status Report</li> </ul>                                        | t           |                         |                         |                          |                         |                                     |                  |
|                                                                                    | t<br>Depend |                         |                         |                          |                         |                                     |                  |
| FM Notional credit Report     SOM & USO Comparison                                 | report      | <i>i</i>                | _                       |                          | )                       |                                     |                  |
| FM Notional credit Repor     SOM & USG Comparisor                                  |             |                         |                         |                          |                         |                                     |                  |
| FM Notional credit Repor     SOM & USG Comparisor int License Certificate          |             |                         |                         |                          | SAD                     |                                     | ▶ ECT (320)      |
| FM Notional credit Repor<br>SOM & USG Comparisor<br>int License Certificate        |             |                         |                         |                          |                         |                                     |                  |
| FM Notional credit Repor<br>SOM & USG Comparisor<br>int License Certificate        |             |                         |                         |                          |                         |                                     |                  |
| FM Notional credit Repor<br>SOM & USG Comparisor<br>int License Certificate        |             |                         |                         |                          |                         |                                     |                  |
| FM Notional credit Repor<br>SOM & USG Comparisor<br><u>int License Certificate</u> |             |                         |                         |                          |                         |                                     | € 100%           |

(g) A transaction will be complete only after receipt of acknowledgement for the fund file from the OEM( Franking Machine vendor). Normally fund file will be sent to the OEM at 6 AM onthe next day . Succesful transactions will be shown as "Open" till receipt of acknowledgement from the OEM. Once acknowledgenent is received, the status will be changed as "Completed" in column "Amt Dwn by FM". In case there is undue delay in status getting changed to "Completed", the office of credit may raise a ticket with service desk.

|                                                 |                  |                             |                        |                          |                  |                    |                    |                  | □ ×        |
|-------------------------------------------------|------------------|-----------------------------|------------------------|--------------------------|------------------|--------------------|--------------------|------------------|------------|
| +) (=) = http://btecctv1.indiapostdev           | v.gov.in:8000/sa | ap/bc/webt 🔎 🕈 C 🔤 Franking | Operations ×           |                          |                  |                    |                    |                  | 6 🛣 🗄      |
| Franking Operations                             |                  |                             |                        |                          |                  |                    |                    |                  |            |
| Show/Hide Menu                                  |                  |                             |                        |                          |                  |                    |                    |                  |            |
| Menu 📃                                          |                  |                             |                        |                          |                  |                    |                    |                  |            |
| ▼ Franking Process                              | Details          | Select All Deselect All S   | ort in Ascending Order | Sort in Descending Order | Set Filter Total | Expand Collapse    | Spreadsheet   Loca | al File   Mail F | Recipient  |
| Document Status Update                          | Illing           | Amt Roud Currency           | Incured Ru             | Fin Acct No.             | Amt Due by EM    | Amt Due by EM Door | Cancelled ACG No.  | Circle Code      | Circle De  |
| License Issue                                   |                  | Ant Reva Currency           | issued by              | FIN ACCENO.              | Amt Dwn by PM    | Amt Dwn by PM Desi | Cancelled ACG No.  | Circle Code      | Circle De  |
| License Cancel                                  |                  | 2,000.00 INR                | 342452                 | 4100221848               | 02               | Open               |                    | CR110000000      | 0 Andhra F |
| License Renewel                                 |                  |                             |                        |                          |                  |                    |                    |                  |            |
| Rebate     Metional Credit                      |                  |                             |                        |                          |                  | Λ                  |                    |                  |            |
| Address Change                                  |                  |                             |                        |                          |                  | 42                 |                    |                  |            |
| ECMS Repository                                 |                  |                             |                        |                          |                  |                    |                    |                  |            |
| [kt]                                            |                  |                             |                        |                          |                  |                    |                    |                  |            |
| System Franking Reports                         |                  |                             |                        |                          |                  |                    |                    |                  |            |
| License Requests Report                         |                  |                             |                        |                          |                  |                    |                    |                  |            |
| List of Franking License                        |                  |                             |                        |                          |                  |                    |                    |                  |            |
| <ul> <li>License Usage Report</li> </ul>        |                  |                             |                        |                          |                  |                    |                    |                  |            |
| <ul> <li>Credit/Recharge Report</li> </ul>      |                  |                             |                        |                          |                  |                    |                    |                  |            |
| <ul> <li>Franking Rebate report</li> </ul>      |                  |                             |                        |                          |                  |                    |                    |                  |            |
| <ul> <li>FM Connection Status Report</li> </ul> |                  |                             |                        |                          |                  |                    |                    |                  |            |
| <ul> <li>FM Usage Status Report</li> </ul>      |                  |                             |                        |                          |                  |                    |                    |                  |            |
| FM Refund Status Report                         |                  |                             |                        |                          |                  |                    |                    |                  |            |
| FM Notional credit Report                       |                  |                             |                        |                          |                  |                    |                    |                  |            |
| SOM & USG Companison Report                     | <                |                             |                        |                          |                  |                    |                    |                  |            |
| the construct southerness                       |                  |                             |                        |                          |                  |                    |                    |                  |            |
|                                                 |                  |                             |                        |                          | SAP              |                    |                    | >   E            | CT (320)   |
|                                                 |                  |                             |                        |                          |                  |                    |                    |                  |            |
|                                                 |                  |                             |                        |                          |                  |                    |                    | 61               | 100% -     |
|                                                 | <b>N</b>         |                             |                        | A DESCRIPTION OF         |                  | <b>F</b> 1         |                    | ENG              | 16:08      |
|                                                 |                  |                             |                        |                          |                  |                    | A AT               | INTL             | 01/02/2019 |

(h) In case of failed transactions the status will be shown as "Error" in column "Amt Dwn by FM". If the status is "Error" the office of credit has to reverse the transaction through the HO concernced after noting the document number shown agaisnt the "Fin Acct No." and do a fresh recharge.

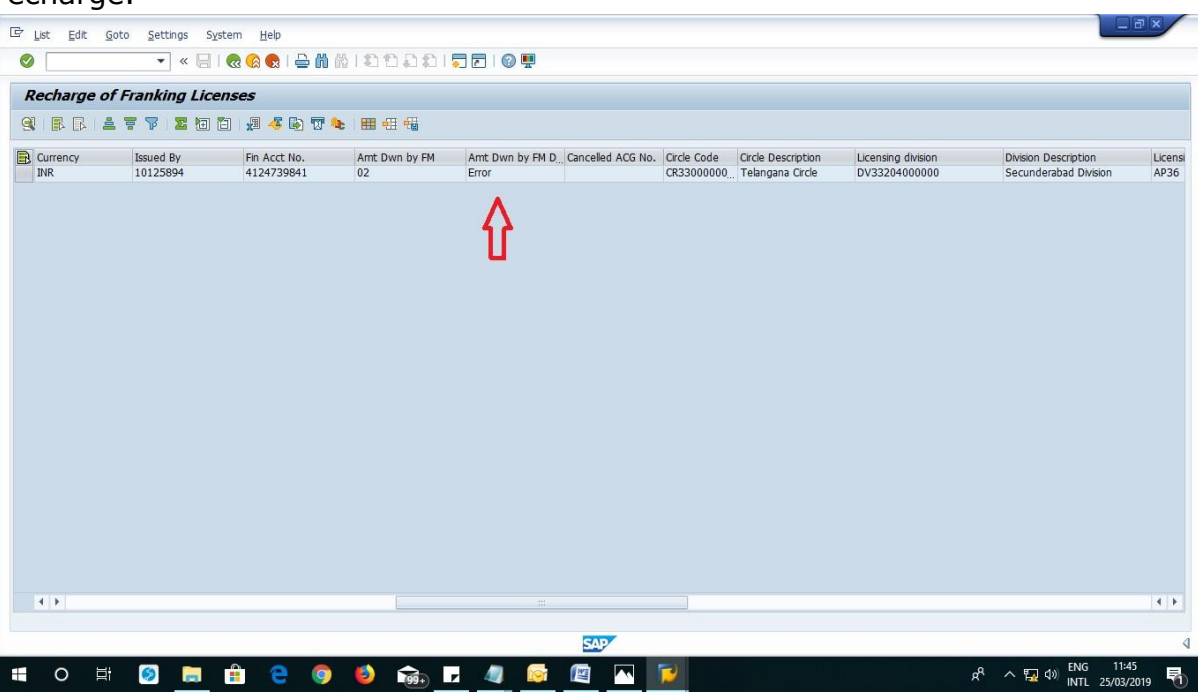

Published by CEPT Mysuru 09/09/2019

- 3. How to check the status of RMFS transactions using Tcode in SAP.
  - (a) Please use the Tcode "zmo\_fkg\_lic\_recharge" in SAP. A data entry form as shown below will appear. Enter the necessary data viz CR Number / Receipt details and then execute .

|                                                                 |           |     | 0,000000       | -                          |
|-----------------------------------------------------------------|-----------|-----|----------------|----------------------------|
| 로 <u>P</u> rogram <u>E</u> dit <u>G</u> oto System <u>H</u> elp |           |     |                |                            |
|                                                                 |           |     |                |                            |
|                                                                 |           |     |                |                            |
| Recharge of Franking Licenses                                   |           |     |                |                            |
| ۵ <b>۲</b>                                                      |           |     |                |                            |
| License Detais                                                  |           |     |                |                            |
| License No CRN No                                               | to 🔗      |     |                |                            |
| License Identifier                                              | to        |     |                |                            |
| Customer Number                                                 | to        |     |                |                            |
| License Type                                                    | to        |     |                |                            |
|                                                                 |           |     |                |                            |
| Licensing Authority Details                                     |           |     |                |                            |
| Licensing Authority Division 🗾 KM27                             | to 🛃      |     |                |                            |
| Designated Post                                                 | to 🛃      |     |                |                            |
| FM Model                                                        | to 📑      |     |                |                            |
|                                                                 |           |     |                |                            |
|                                                                 |           |     |                |                            |
| ACG-67 Receipt Number                                           | 153932 to |     |                |                            |
| ACG-07 Receipt Date                                             | to 📑      |     |                |                            |
| Recharge Amount Downloaded                                      |           |     |                |                            |
|                                                                 |           |     |                |                            |
|                                                                 |           |     |                |                            |
|                                                                 |           |     |                |                            |
|                                                                 |           |     |                |                            |
|                                                                 |           |     |                |                            |
|                                                                 |           |     |                |                            |
|                                                                 |           |     |                |                            |
|                                                                 |           |     |                |                            |
|                                                                 |           |     |                |                            |
|                                                                 |           | SAP | ▶   10008851 ▼ | BTECCTV1   INS   🖉   🚔   🔐 |
| - 🙆 🔚 🍙 🖪 🕻                                                     |           |     | 10 0 0 0       | 🔊 🕩 💬 🕨 ENG 15:33          |
|                                                                 |           |     |                | INTL 01/02/2019            |

(b) The following screen will be shown on execution. Please drag the scrollbar to the right hand side. In case of successful transaction the status will be shown as "Completed" in column "Amt Dwn by FM"."

| 다 List Edit Goto Settings System Help |                                  |                   |                            |                      |                                      | a x                 |
|---------------------------------------|----------------------------------|-------------------|----------------------------|----------------------|--------------------------------------|---------------------|
| 🖉 🔝 🔊 🔊 🔊 🔚 🗸 🗸                       | <mark>₩</mark> ₩ 22221 <b>.</b>  | Ø 🖷               |                            |                      |                                      |                     |
| Recharge of Franking Licenses         |                                  |                   |                            |                      |                                      |                     |
| 9. 2 2 2 2 4 2                        | 🐨 🍬 🔳 🖽 📲                        |                   |                            |                      |                                      |                     |
| Acg Rcpt No. Customer Number          | Licensee Name License Identifier | License No CRN No | License Type Lic Type Desc | Distribution Channel | ACG67 Date                           | Amt Rovd            |
| FM0000170011539324481 4000032433 /    | ANIL P123456                     | KN2702359 0       | 01 Individual              | PS                   | 12.10.2018 1                         | 0,000.00            |
|                                       |                                  |                   |                            |                      |                                      |                     |
|                                       |                                  |                   |                            |                      |                                      |                     |
|                                       |                                  |                   |                            |                      |                                      |                     |
|                                       |                                  |                   |                            |                      |                                      |                     |
|                                       |                                  |                   |                            |                      |                                      |                     |
|                                       |                                  |                   |                            |                      |                                      |                     |
|                                       |                                  |                   |                            |                      |                                      |                     |
|                                       |                                  |                   |                            |                      |                                      |                     |
|                                       |                                  |                   |                            |                      |                                      |                     |
|                                       |                                  |                   |                            |                      |                                      |                     |
|                                       |                                  |                   |                            |                      |                                      |                     |
|                                       |                                  |                   |                            |                      |                                      |                     |
|                                       |                                  |                   |                            |                      |                                      |                     |
|                                       |                                  |                   |                            |                      |                                      |                     |
|                                       |                                  |                   |                            |                      |                                      |                     |
|                                       |                                  |                   |                            |                      |                                      | 4 +                 |
|                                       |                                  | SAP               |                            | ▶   1000             | 8851 🔻   BTECCTV1   INS   🖌          | 147 I 🗗             |
| 🗧 🤌 🚞 🥥 📓 😒                           | S 🕢 💋 🛛                          | 3                 |                            | 10 😈                 | え 😰 🔈 🔶 😨 📴 <mark>ENG</mark><br>INTL | 16:01<br>01/02/2019 |

Published by CEPT Mysuru 09/09/2019

| 🖻 List Edit Goto         | Settings System Help               |                       |                            |                     |                               |                   |                           |                                        |                                     |
|--------------------------|------------------------------------|-----------------------|----------------------------|---------------------|-------------------------------|-------------------|---------------------------|----------------------------------------|-------------------------------------|
| 0                        | 🛁   😒 🕄 🔚   🖶 » 💌                  | <b>6</b> 61999        | 🗈   🗖 🗖   🎯 🖷              |                     |                               |                   |                           |                                        |                                     |
| Recharge of Fra          | nking Licenses                     |                       |                            |                     |                               |                   |                           |                                        |                                     |
| 9 8 8 5 5                | 7 🛛 🔁 🖓 🤞 🕯                        | 37 📚 🔳 🖽 📆            |                            |                     |                               |                   |                           |                                        |                                     |
| ACG67 Date<br>12.10.2018 | Amt Rcvd Currency<br>10,000.00 INR | Issued By<br>10009309 | Fin Acct No.<br>4100114266 | Amt Dwn by FM<br>03 | Amt Dwn by FM D.<br>Completed | Cancelled ACG No. | Circle Code<br>CR21000000 | Circle Description<br>Karnataka Circle | Licensing division<br>DV21308000000 |
|                          |                                    |                       |                            |                     | 4                             |                   |                           |                                        |                                     |
|                          |                                    |                       |                            |                     | U                             |                   |                           |                                        |                                     |
|                          |                                    |                       |                            |                     |                               |                   |                           |                                        |                                     |
|                          |                                    |                       |                            |                     |                               |                   |                           |                                        |                                     |
|                          |                                    |                       |                            |                     |                               |                   |                           |                                        |                                     |
|                          |                                    |                       |                            |                     |                               |                   |                           |                                        |                                     |
|                          |                                    |                       |                            |                     |                               |                   |                           |                                        |                                     |
| 4 Þ                      |                                    | (                     | <b>50</b>                  |                     |                               |                   |                           |                                        | 4                                   |
|                          |                                    |                       |                            | SAP                 |                               |                   | ₽                         | 10008851 * BTEC                        | CTV1 INS 🖌 🖛                        |
|                          | 6 🕅 🔿                              |                       |                            |                     |                               |                   | 1                         | U 7 0 5 m                              | 0= ENG 16:0                         |

(c) A transaction will be complete only after receipt of acknowledgement of the fund file from the OEM( Franking Machine vendor). Normally fund file will be sent to the OEM at 6 AM onthe next day . Succesful transactions will be shown as "Open" till receipt of acknowledgement from the OEM. Once acknowledgenent is received, the status will be changed as "Completed" in column "Amt Dwn by FM". In case there is undue delay in status getting changed to "Completed", the office of credit may raise a ticket with service desk.

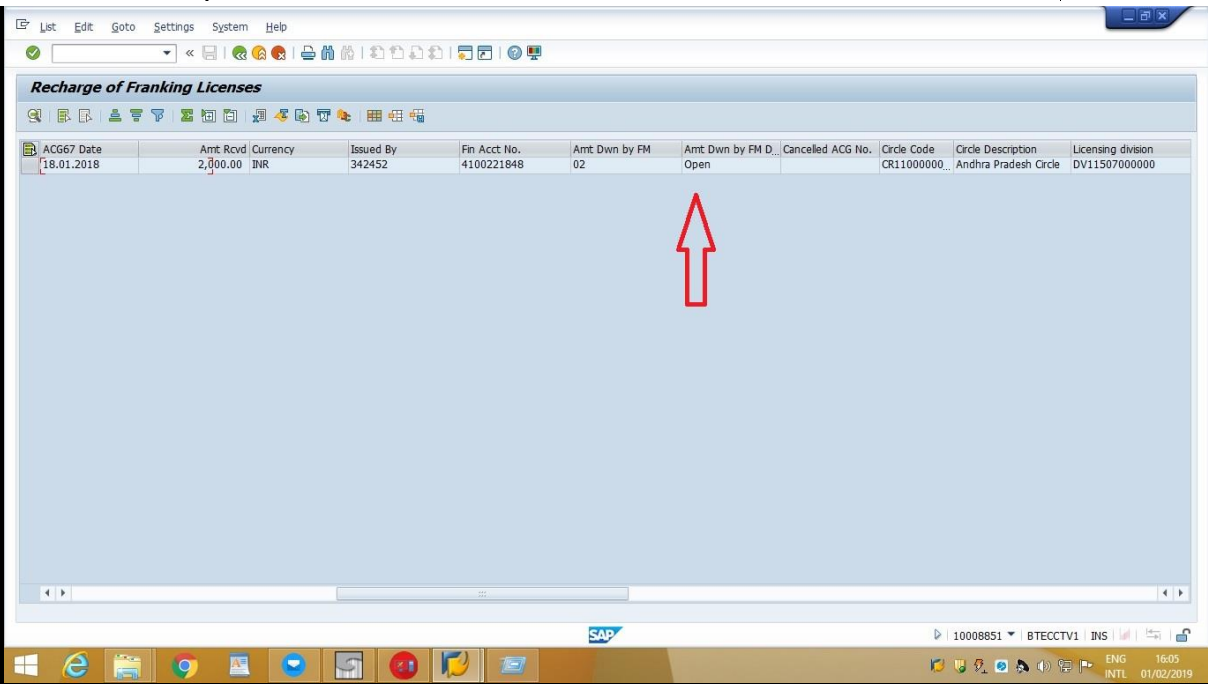

(d)In case of failed transactions the status will be shown as "Error" in column "Amt Dwn by FM". If the status is "Error" the office of credit has to reverse the transaction through the HO concernced after noting the document number shown agaisnt the "Fin Acct No." . through the HO concerned and do a fresh recharge..

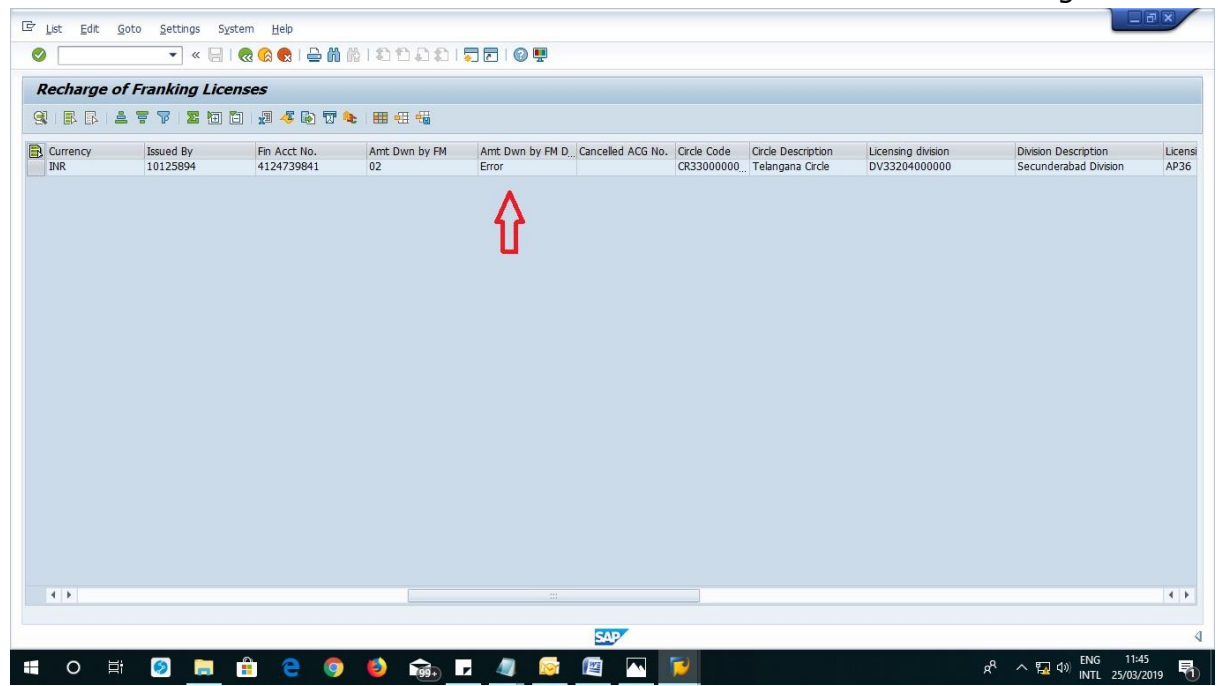